1. クラスの作成

クラス名の変更方法

- 1) デフォルトで「男子」と言うクラスがあるのでクリックして編集ボックスに上げる
- 2) 「一般男子」に書き換える
- 3) 「更新」ボタンを押すとクラス名が変更される

| 8  | 2 管理DB                      |                                      |                 |      |
|----|-----------------------------|--------------------------------------|-----------------|------|
| ž  | 選手マスター 一覧様式 M7競技会データ        |                                      |                 |      |
|    | 175% 2 初期化 選手 クラス 種自 大会 フロー |                                      |                 |      |
|    |                             |                                      |                 |      |
|    |                             |                                      |                 |      |
|    | 2 クラス                       |                                      |                 |      |
|    | 🖹 リスト一覧 📔 閉る                | 📸 ⁄/JJA 📃 🗖 📈                        | 📸 757 📃         |      |
|    | 男子 女子 月女 )                  | 🖹 以小一覧 📔 閉る                          | 🖹 비자一覧 📔 閉る     |      |
| A. | 編集ホックス                      | 男子 女子 月女 月                           | 男子女子男女          |      |
|    | 男子                          | 編集ポックフ ↓↓追加                          | 編集ホックス          | ↓↓追加 |
|    | 男士                          | → 股男子 → 更新 → 更新                      | (<br>)<br>(小田 Z | ↓ 更新 |
|    |                             | ──────────────────────────────────── | 一版方士            | × 削除 |
|    |                             |                                      |                 |      |
|    |                             |                                      |                 |      |
|    |                             |                                      |                 |      |
|    |                             |                                      |                 |      |
|    |                             |                                      |                 |      |
|    |                             |                                      |                 |      |
|    |                             |                                      |                 |      |
|    | ,<br>h57数-1                 |                                      |                 |      |
| Ľ  | ///3/-1                     | h=7#h_1                              |                 |      |
|    |                             | 1/7/3X=1                             | 1<br>クラス安文=1    |      |
|    | 1                           |                                      |                 |      |

追加方法

- 1) 既存の「一般男子」をクリックし編集ボックスに上げる
- 2) 「新人男子」と書き換える
- 3) 「追加」ボタンを押すと「新人男子」が追加される

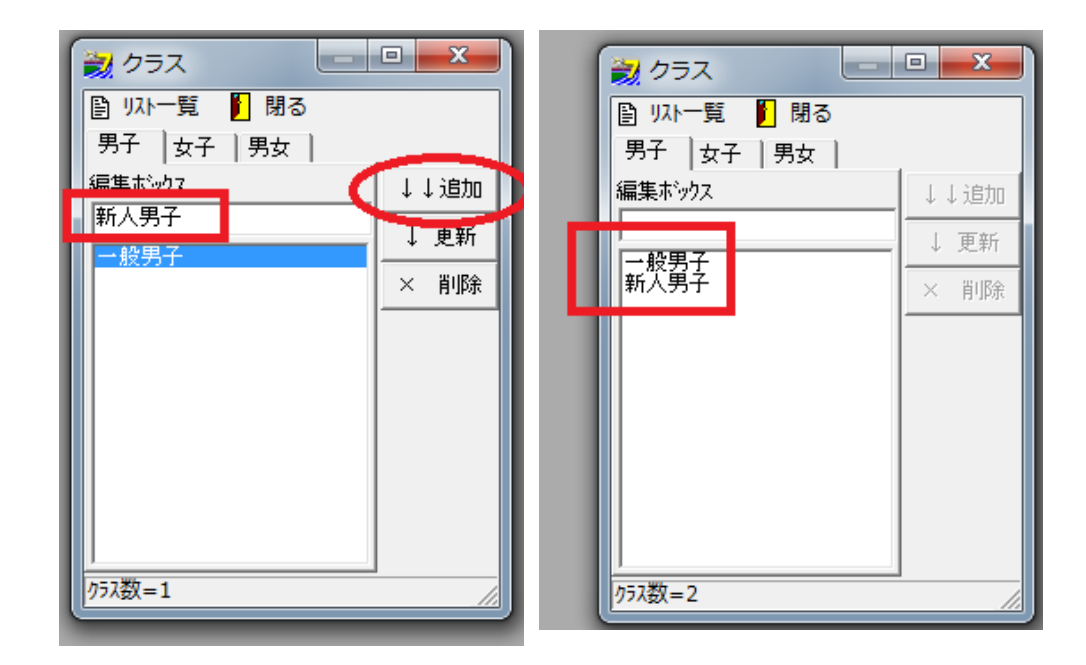

この手順で全てのクラスを作成して下さい。

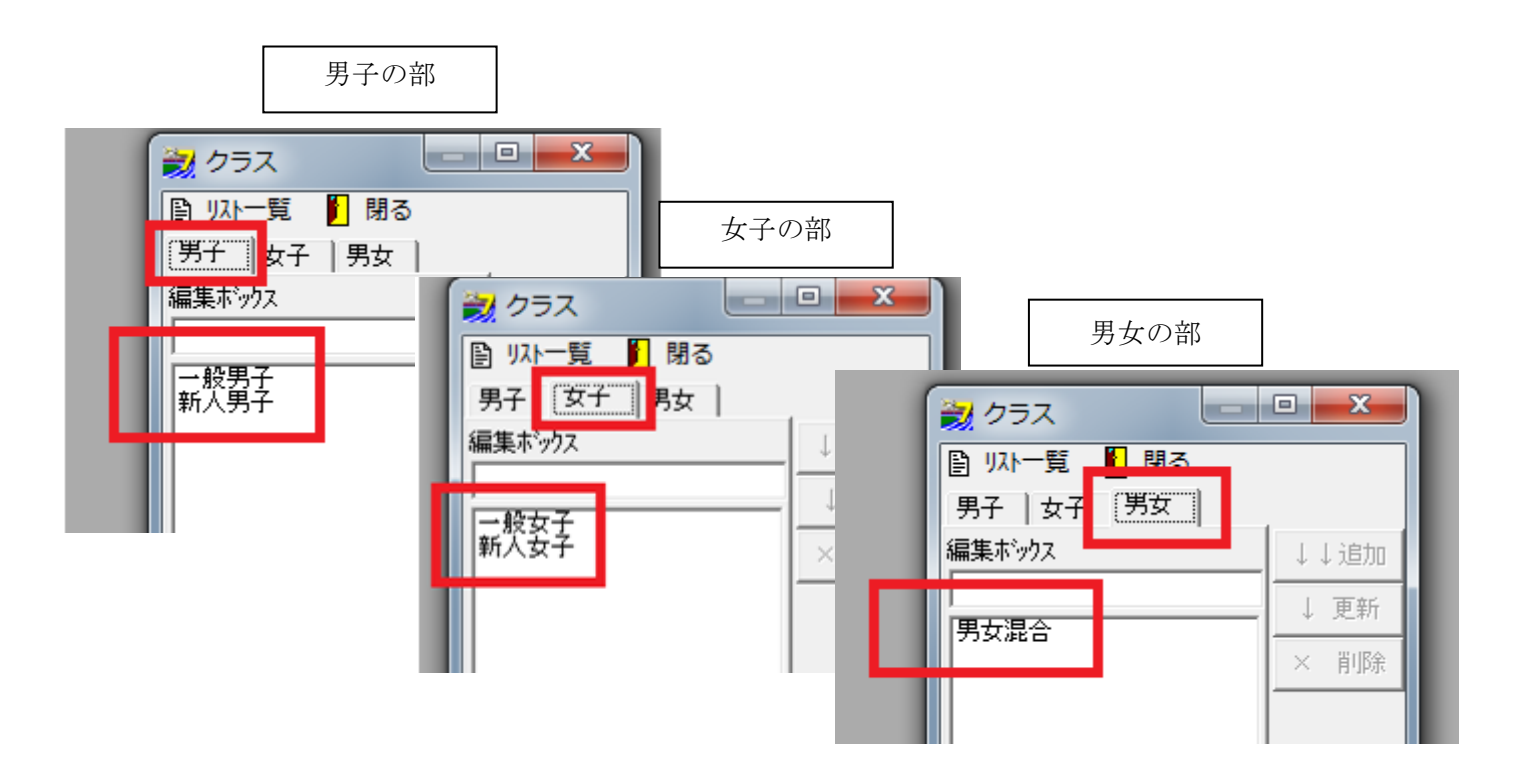